KEPALA SURAT RASMI JABATAN MEL ELEKTRONIK (LOTUS NOTES 8.5.1) DISEDIAKAN OLEH: BAHAGIAN ARKIB & MUZIUM PEJABAT PENDAFTAR UITM

### KEPALA SURAT RASMI JABATAN MEL ELEKTRONIK (LOTUS NOTES 8.5.1) "TEMPLATE" KEPALA SURAT JABATAN

Imej imbasan kepala surat rasmi jabatan
 Reka bentuk menggunakan microsoft word

## "TEMPLATE" KEPALA SURAT JABATAN

1. IMEJ IMBASAN KEPALA SURAT RASMI JABATAN

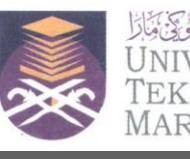

**PEJABAT PENDAFTAR** Universiti Teknologi MARA 40450 Shah Alam, Selangor, MALAYSIA Tel: 603 5544 3157/3158/3205 Faks: 603 5544 3190

**BAHAGIAN ARKIB & MUZIUM** E-mail : arkibmuzium@salam.uitm.edu.my

 Imej kepala surat jabatan yang telah diimbas.
 Nota: Sekiranya berlaku pindaan maklumat dan cetakan baru dilakukan maka imbasan terhadap kepala surat terkini perlu dilakukan

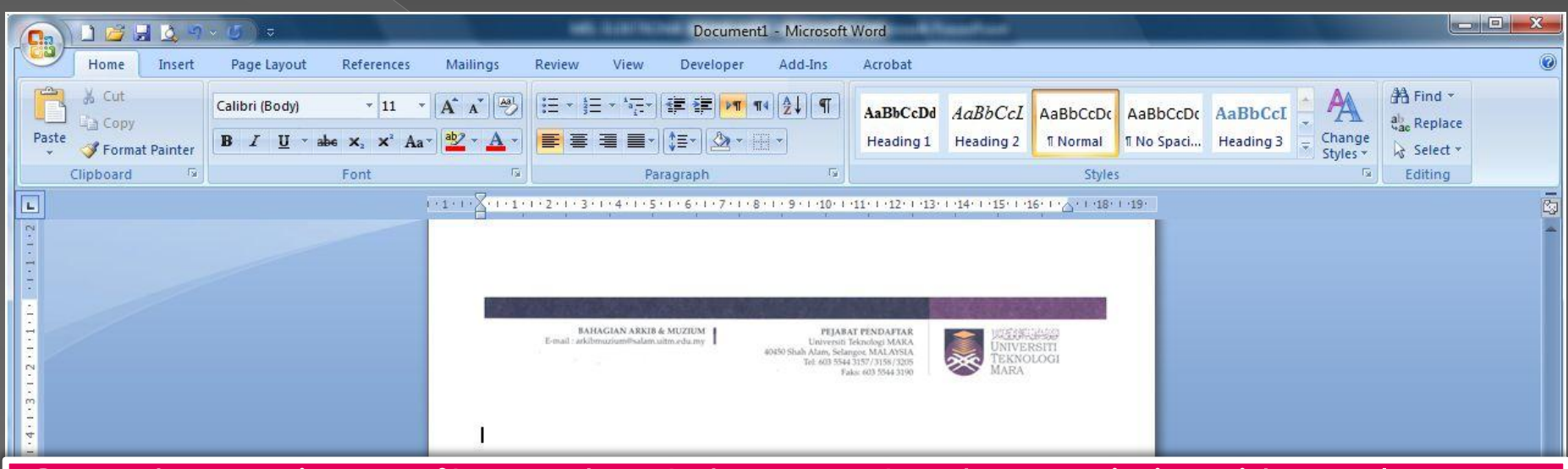

Gunakan microsoft word untuk menetapkan saiz imej kepala surat.

- 2. Masukkan imej kepala surat pada document kosong melalui tab insert -> picture
- 3. Kemudian pilih imej kepala surat yang telah diimbas.
- 4. Tentukan ukuran seperti rajah di atas. (Menggunakan saiz standard A4)

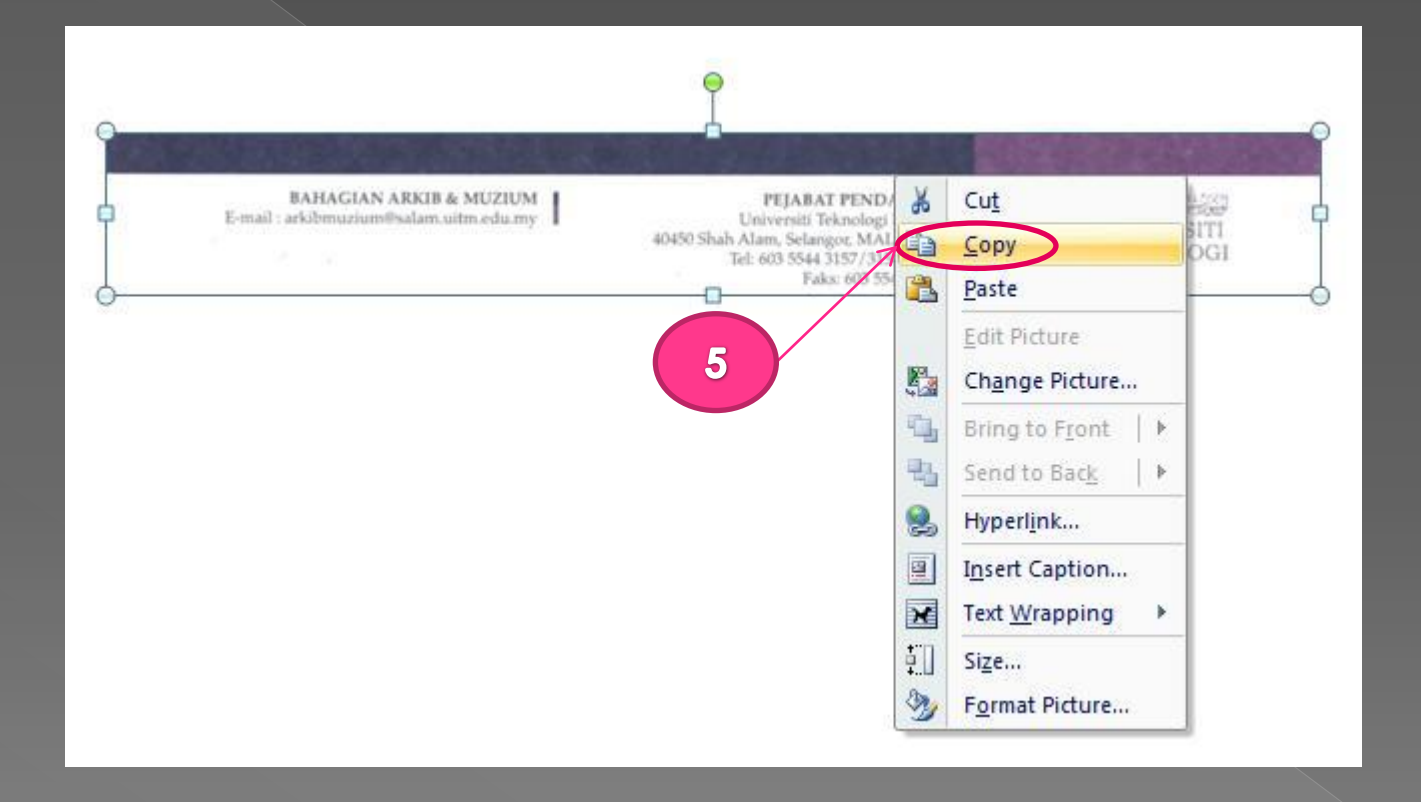

5. Kemudian klik kanan ("right click") pada imej dan pilih "copy".

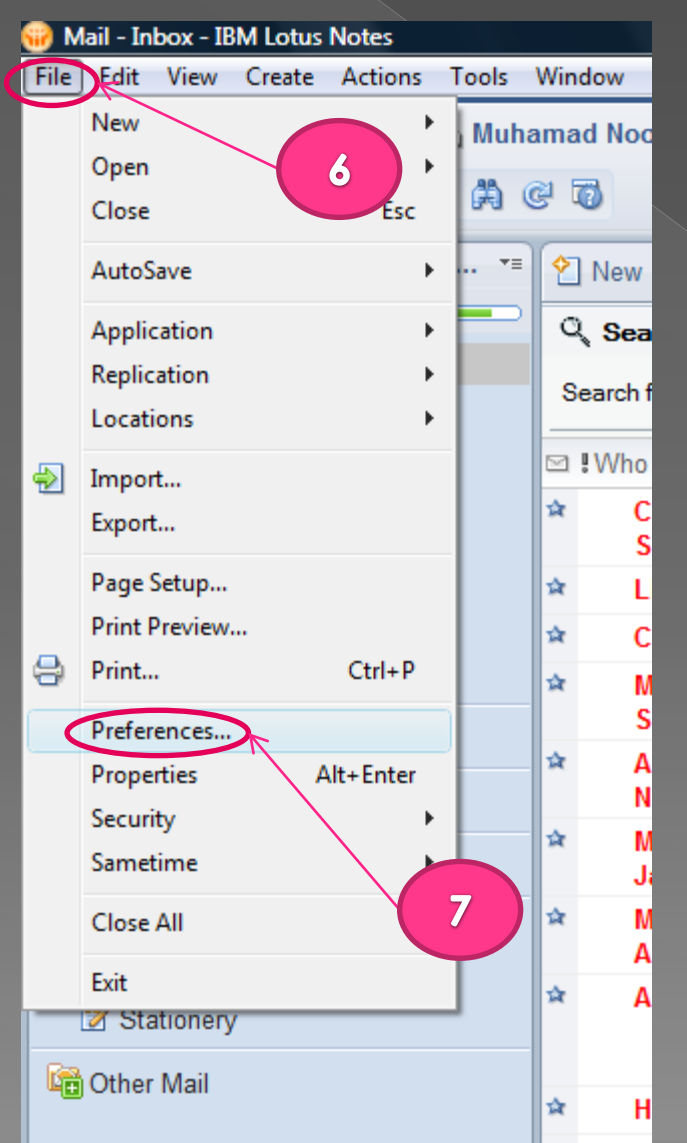

Pada "Lotus notes" klik menu "file".
 Klik pilihan "preferences".

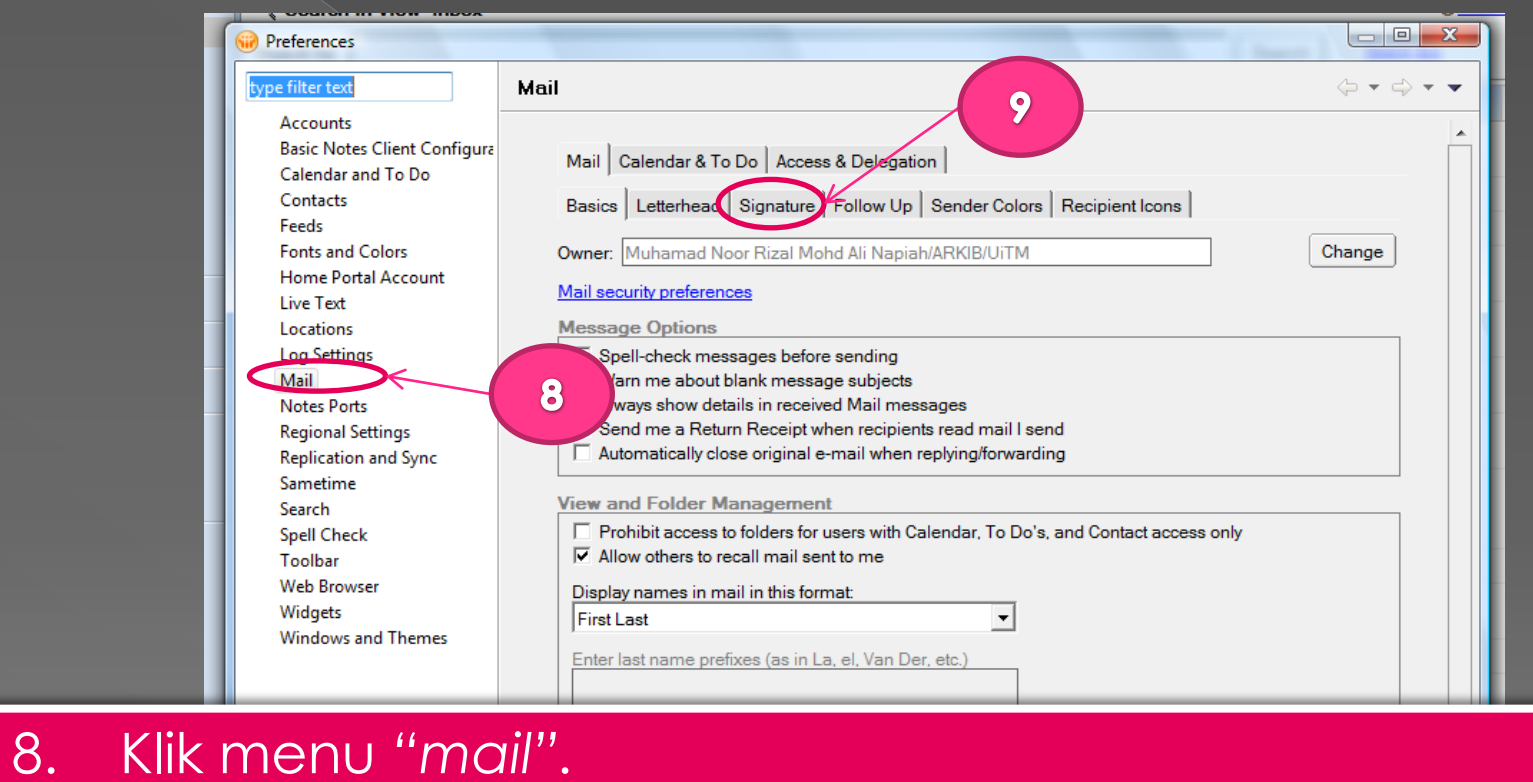

| 9. Kli | k tab | "signatu | Jre" |
|--------|-------|----------|------|

| < <u> </u> | When I delete a calendar document from any Mail view or folder: Ask me if I want to remove or delete |
|------------|----------------------------------------------------------------------------------------------------|
|            | OK Cancel                                                                                            |

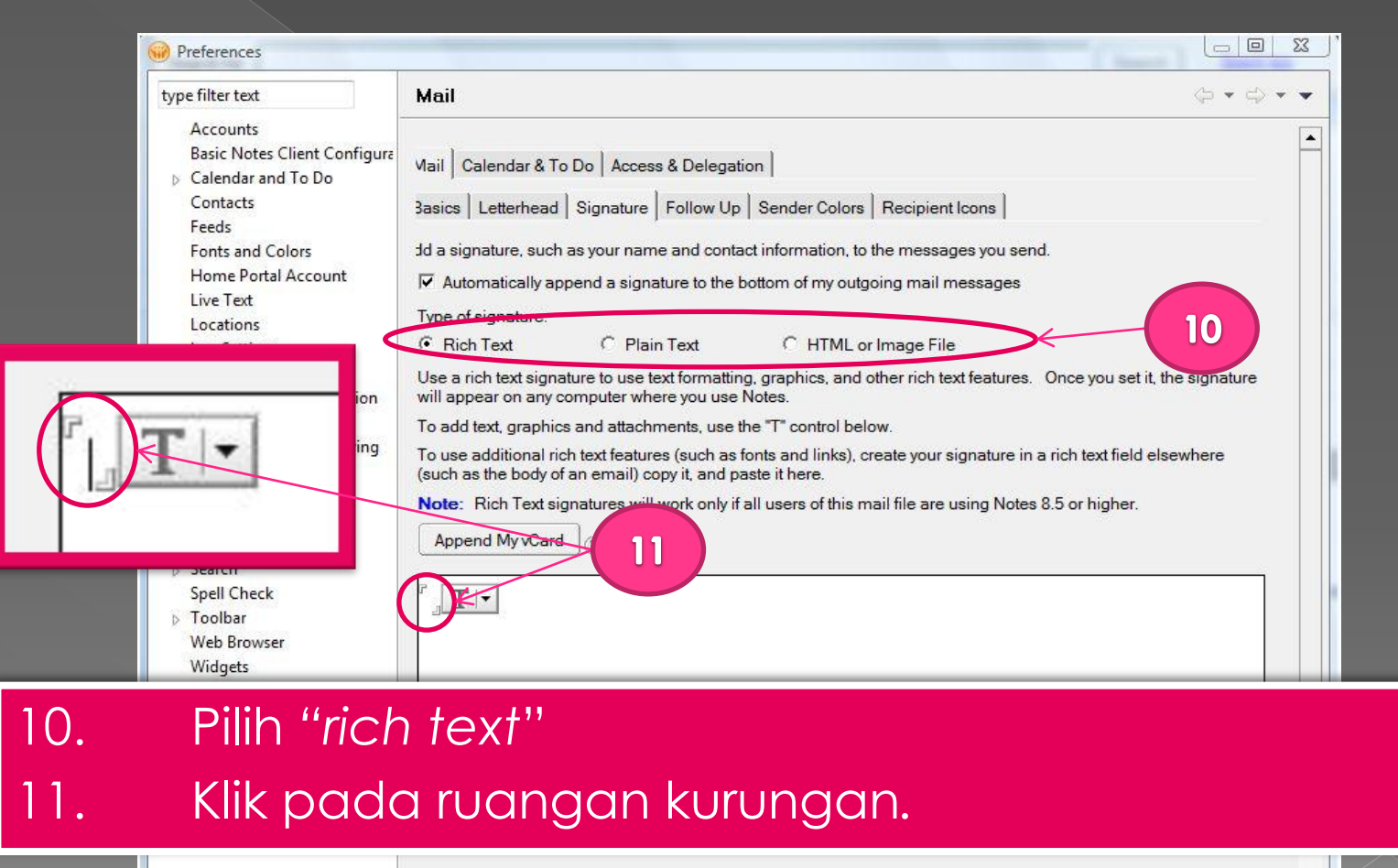

|   |         | 4               | m                                                                                              | •         |
|---|---------|-----------------|------------------------------------------------------------------------------------------------|-----------|
| • | <br>- F | Edit your signa | ture, including graphics, attachments, and text. You can import a file and also paste into the | field. Tł |
|   |         |                 | OK Cano                                                                                        | :el       |

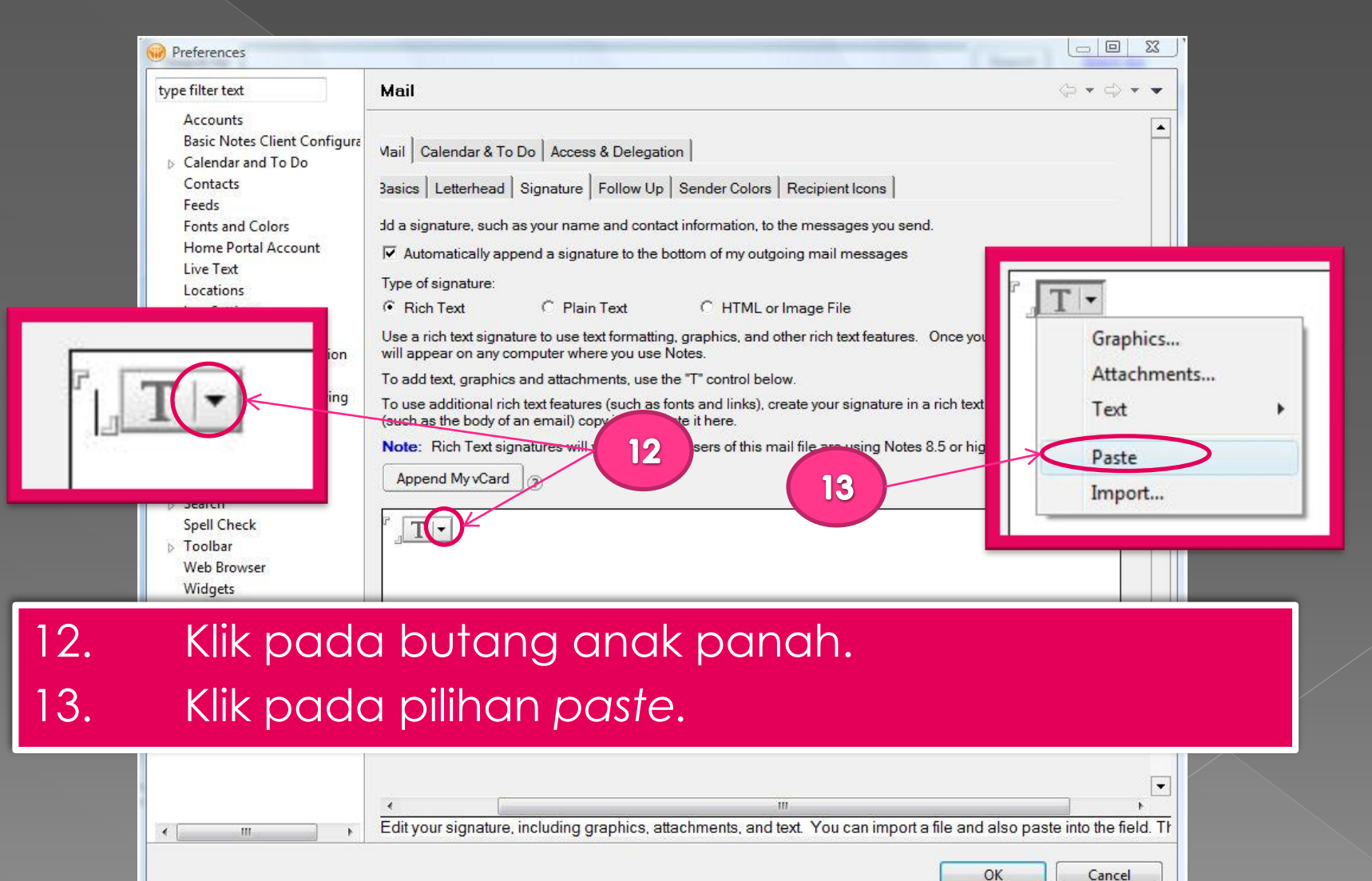

| e filter text                                                                                                    | Mail                                                                                                    | $\ominus \bullet \ominus \bullet \bullet \bullet$                         |
|----------------------------------------------------------------------------------------------------|----------------------------------------------------------------------------------------------------|---------------------------------------------------------------------------|
| Accounts<br>Basic Notes Client Configure<br>Calendar and To Do<br>Contacts<br>Feeds<br>Fonts and Colors<br>Home Portal Account<br>Live Text<br>Locations<br>Log Settings<br>Mail<br>Access and Delegation<br>Internet<br>Sending and Receiving<br>Notes Ports<br>Regional Settings<br>Replication and Sync<br>Sametime<br>Search<br>Spell Check | Mail       Calendar & To Do       Access & Delegation         Basics       Letterhead       Signature       Follow Up       Sender Colors       Recipient Icons         dd a signature, such as your name and contact information, to the messages you send.       Image: Colors       Recipient Icons         if       Automatically append a signature to the bottom of my outgoing mail messages         Type of signature:       C       Plain Text       C         if       Rich Text       C       Plain Text       C         Use a rich text signature to use text formatting, graphics, and other rich text features. Once y appear on any computer where you use Notes.       To add text, graphics and attachments, use the "T" control below.         To use additional rich text features (such as fonts and links), create your signature in a rich te the body of an email) copy it, and paste it here.       Note:       Rich Text signatures will work only if all users of this mail file are using Notes 8.5 or Image.         Append My vCard       @       #       # | you set it, the signature will<br>ext field elsewhere (such as<br>higher. |
| Web Browser<br>Widgets<br>Windows and Themes                                                                                                    | BAHAGIAN ARKIB & MUZIUM<br>E-mail : arkibmuzium@salam.uitm.edu.my<br>2005 Shah Afam, Selangor, MALAYSIA<br>Tel: 603 5544 3157/3159/3205<br>Faks: 603 5544 3190                                                                                                    | UNIVERSITI<br>UNIVERSITI<br>MARA                                          |

14

14. Imej kepala surat telah dimasukkan15. Tekan kekunci "enter" beberapa kali untuk berikan sedikit ruang diantara kepala surat dengan "signature".

| Preferences      |      |           |
|------------------|------|-----------|
| type filter text | Mail | ⇔ • ⇔ • • |
| Accounts         |      |           |

16. Isikan maklumat "signature" berikut sahaja.

- a. Nama penuh pegawai
- b. Jawatan
- c. Nombor telefon pejabat

#### 17. Klik butang "ok"

| Spell Check<br>Toolbar<br>Web Browser | Note: Rich Text signatures will work only if all users of this mail file are using Notes 8.5 or higher.          Append My vCard       ?                        |    |
|---------------------------------------|----------------------------------------------------------------------------------------------------|----|
| Widgets                               | 2                                                                                                    |    |
| Windows and Themes                    |                                                                                                    |    |
|                                       | BAHAGIAN ARKIB & MUZIUM<br>E-mail: arkibmuzium@salam.uitm.edu.my<br>40490 Shah Alam. Selangtor. MALAVSIA<br>Tel: 603 5544 3157/3158/3205<br>Faks: 603 5544 3159 |    |
| 16                                    | HUHMAD NOOR RIZAL MOHD ALI NAPIAH<br>Penolong Pegawai Teknologi Maklumat<br>No. Tel : 03 - 5544 3191 <u>T</u>                                                   |    |
| < +                                   | Enables automatic insertion of signature text on new messages                                                                                                   |    |
|                                       | OK Cance                                                                                                    | el |

17

| 🗃 Mail - Inbox - IBM Lotus Notes                                                                 |                                            | the second second second second second second second second second second second second second second second se |                        |                                 | ×       |
|--------------------------------------------------------------------------------------------------|--------------------------------------------|----------------------------------------------------------------------------------------------------|------------------------|---------------------------------|---------|
| File Edit View Create Actions Tools                                                              | Window Help                                |                                                                                                    |                        |                                 |         |
| Open 🗦 📵 🚮 Home 🔹 🛃 Muh                                                                          | amad Noor Rizal Mohd Ali Na                | apiah 🗴                                                                                                    |                        |                                 |         |
| 1 2 - 合 🥹 🗞 🍖 📼 🛱 🤅                                                                              | 6 5                                        |                                                                                                    | 1.                     | Search All Mail                 | Q       |
| Muhamad Noor Rizal Mohd Ali N 📲                                                                  | 🖄 New 🗐 Reply - 🤯 Re                       | eply to All 🔹 🗟 Forward 🔹 📄 🔹 🍺 🕈 🎁 More 🔹 🚱 🗨                                                                  |                        | E 5                             | Show -  |
| Meranti                                                                                          | Search in View 'Inbox'                     |                                                                                                    | O.N                    | ot indexed                      | ? ×     |
| 🚵 Inbox<br>🕐 Drafts                                                                              | Search for                                 | 18                                                                                                    | Search Search tips     | More                            | e       |
| 🖾 Sent                                                                                           | 🖾 !Who                                     | ▶ Subject                                                                                                    | Date 🔻                 | Size 🛛 🖉                        | 2 🖻     |
| P Follow Up                                                                                      | Mohd Norsam Yakup                          | ~ cerita pedoman ~                                                                                              | 07/05/2012 09:25       | 37K                             | -       |
| All Documents                                                                                    | Alumni UiTM                                | Peringatan Mesra: Sumbangan ke Tabung Alumni UiTM                                                               | 07/05/2012 08:25       | ЗK                              | =       |
| 20 Junk                                                                                          | Survey Admin                               | Jemputan Menjawab Soal Selidik Kompetensi bagi Kajian Non-Core ICT Sektor Awam                                  | 06/05/2012 11:34       | 10K                             |         |
| Irash     Chat History                                                                           | Samsuriwati Sohaini                        | Re: Fw: Pembangunan Sistem Rekod Separa Aktif & Tidak Aktif UiTM                                                | 03/05/2012 16:14       | 266K 🝚 🧉                        | P       |
| Views                                                                                            | Bahagian Latihan<br>JPbSM                  | Hebahan Penggunaan Aplkasi i-Training bagi Program Latihan ICT                                                  | 02/05/2012 10:54       | 4K                              |         |
|                                                                                                  | Abd Aziz                                   | Fw: PERINGATAN MESRA: JEMPUTAN MESYUARAT SEMAKAN LAMAN WEB PEJA                                                 | BAT 30/04/2012 09:55   | 101K 👄                          |         |
| <ul> <li>Archi</li> <li>18. Uji cuba</li> <li>Untuk m</li> <li>Othe</li> <li>elektron</li> </ul> | "signature"<br>enyediakan<br>ik Lotus Note | yang telah siap dengan klik pado<br>mesej baru pada muka depan a<br>es.                                         | a "new"<br>plikasi mel | 2.6M €<br>4K €<br>4K<br>56K € € | ><br>\$ |
|                                                                                                  | Mohd Azlee<br>Jamaludin                    | Minit Mesyuarat Bil 02/2012                                                                                     | 24/04/2012 15:42       | 75K Ø                           | *       |

- 19. Imej kepala surat rasmi jabatan beserta "signature" pegawai telah sedia ada.
- 20. Masukkan kandungan mesej yang ingin dihantar pada ruangan diantara imej kepala surat rasmi jabatan dengan "signature" pegawai.
- 21. Klik "send" untuk menghantar mesej / mel elektronik yang telah siap

| To:<br>Cc:<br>Subject: |                                                                   | 21                                                                                                    |                                 |    |
|------------------------|-------------------------------------------------------------------|----------------------------------------------------------------------------------------------------|---------------------------------|----|
|                        | BAHAGIAN ARKIB & MUZIUM<br>E-mail : arkibmuzium@salam.ultm.edu.my | PEJABAT PENDAFTAR<br>Universiti Teknologi MARA<br>40450 Shah Alam, Selangor, MALAYSIA<br>Tel: 603 5544 3177/3158/32157/3158/3205<br>Faks: 603 5544 3190 | UNIVERSITI<br>TEKNOLOGI<br>MARA |    |
| MUHMA<br>Penolong      | <b>ND NOOR RIZAL MOHD ALI NAI</b><br>g Pegawai Teknologi Maklumat | РІАН                                                                                                    |                                 | 19 |

### TEMPLATE KEPALA SURAT JABATAN

2. REKA BENTUK MENGGUNAKAN "MICROSOFT WORD"

Insert

Page Layout Calibri (Body)

- 1. Buat jadual dengan menggunakan "Microsoft Word"
- 2. Penetapan warna korporat UiTM (pada "row" 1)
- Penetapan nama bahagian dan mel elektronik jabatan (pada "row" 2 "column" 1)
- 4. Penetapan nama PTJ, alamat, nombor telefon serta nombor faksimili pada ("row" 2 "column" 2)
- 5. Penetapan Logo UiTM pada ("row" 2 "column" 3)
- 6. Akhir sekali save "document".

|              | Do                                  | ocument1 - Mi                              | crosoft Word               |                                                                       |                                                                               | Table Tools          |                            |                         |                      |
|--------------|-------------------------------------|--------------------------------------------|----------------------------|-----------------------------------------------------------------------|-------------------------------------------------------------------------------|----------------------|----------------------------|-------------------------|----------------------|
| ferenc       | es Mailings                         | Review V                                   | iew Develo                 | per Add-Ins                                                           | Acrobat                                                                       | Design               | Layout                     |                         |                      |
| * 11<br>2 ×2 | × (A* A*)<br>Aa*  × <u>A</u> ×      |                                            | 'ॡ•] (# #)<br>■•] (# •] (3 | ▶¶ ¶4)( <b>A</b> ↓)(¶)<br>3 ~ 88 •)                                   | AaBbCcDd<br>Heading 1                                                         | AaBbCcL<br>Heading 2 | AaBbCcDc<br>11 Normal      | AaBbCcDc<br>11 No Spaci | AaBbCcI<br>Heading 3 |
| nt           | 5                                   |                                            | Paragraph                  | F2                                                                    |                                                                               |                      |                            | Styles                  |                      |
| 1 • • #      | 1 . 1 . 2 . 1                       | • 3 • 1 • 4 • 1 •                          | 5 • 1 • 6 • 1 • 7 •        | 1 + 8 + 1 + 9 + 1 + 1                                                 | 0 * 1 * 11 * 1 * 11                                                           | ∎ ( +13 + ) +14      | 1 15 1 16                  | 1 117冊 1 118 1          | 1 191                |
|              |                                     |                                            |                            |                                                                       |                                                                               |                      |                            |                         |                      |
|              | x                                   |                                            | 5                          |                                                                       |                                                                               |                      |                            |                         | 1                    |
|              |                                     |                                            |                            |                                                                       |                                                                               |                      |                            | - (                     | 2                    |
|              | x                                   |                                            |                            |                                                                       | 13                                                                            |                      |                            |                         | Ý                    |
|              |                                     |                                            |                            |                                                                       |                                                                               |                      |                            |                         |                      |
|              | Bahagia<br>e-mail: arkibmuz         | an Arkib & M<br>zium@salam.uitn            | <b>fuzium</b><br>1.edu.my  |                                                                       |                                                                               |                      |                            |                         | 3                    |
|              |                                     |                                            |                            |                                                                       | (                                                                             |                      |                            |                         |                      |
|              | Bahagia<br>e-mail: arkibmu:         | <i>an Arkib &amp; M</i><br>zium@salam.uitn | <b>luzium</b><br>1.edu.my  | PEJABAT I<br>40450 Ui<br>Selango<br>Tel: 603 5544 3<br>Faks: (        | PENDAFTAR<br>TM Shah Alam<br>or Darul Ehsan<br>157/3158/3205<br>503 5544 3190 |                      |                            |                         | 4                    |
| +            |                                     |                                            |                            |                                                                       |                                                                               |                      |                            |                         |                      |
|              | <b>Bahagia</b><br>e-mail: arkibmuzi | <i>n Arkib &amp; M</i><br>ium@salam.uitm   | <i>uzium</i><br>.edu.my    | PEJABAT PE<br>40450 UiTM<br>Selangor<br>Tel: 603 5544 315<br>Faks: 60 | NDAFTAR<br>I Shah Alam<br>Darul Ehsan<br>7/3158/3205<br>3 5544 3190           |                      | JNIVERS<br>JEKNOLO<br>MARA | itti<br>ogi             | 5                    |
|              |                                     |                                            |                            |                                                                       |                                                                               |                      |                            | L.                      |                      |

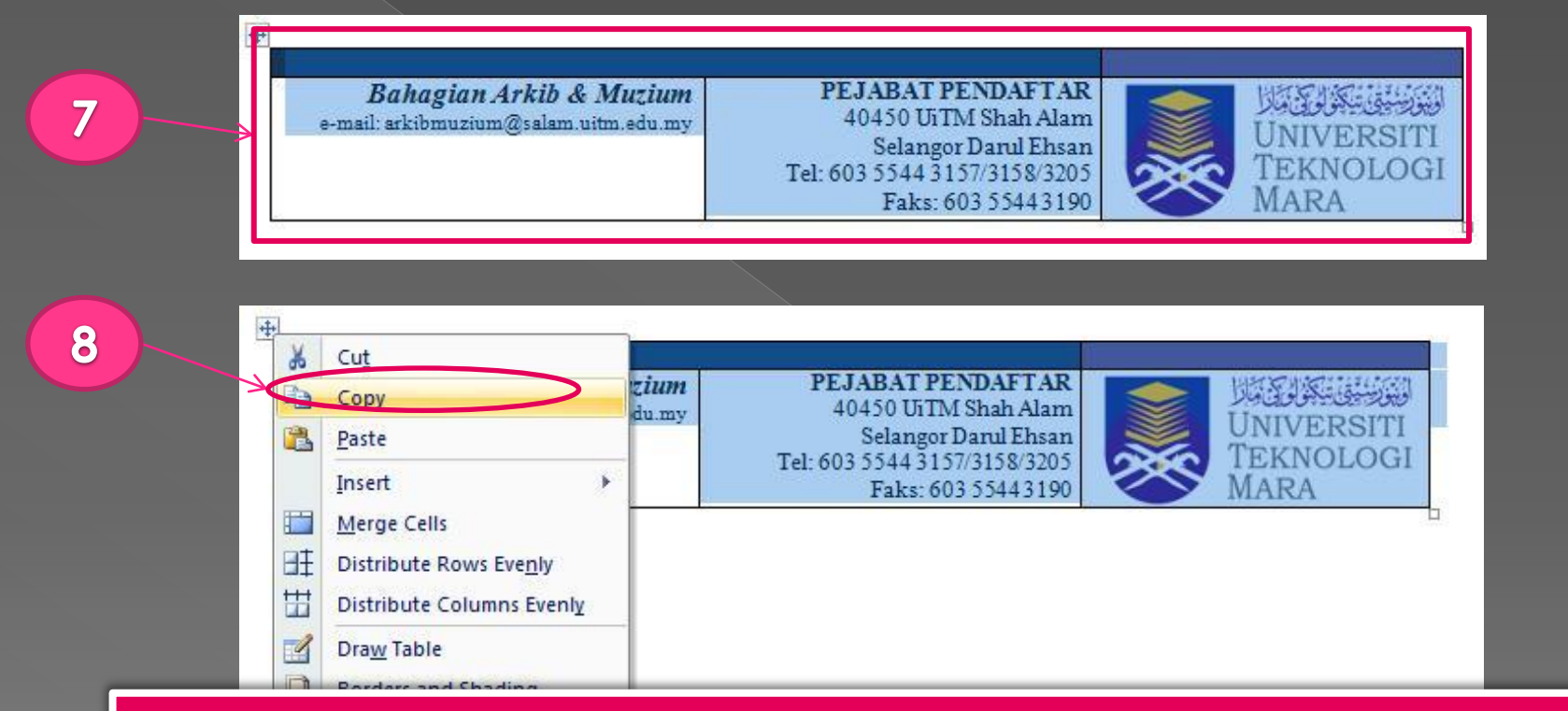

- 7. Halakan "pointer" pada jadual yang telah siap (seperti jadual 5) kemudian "highlight" keseluruhan jadual kemudian klik kanan ("right click") pada badan jadual
- 8. Pilih "copy"

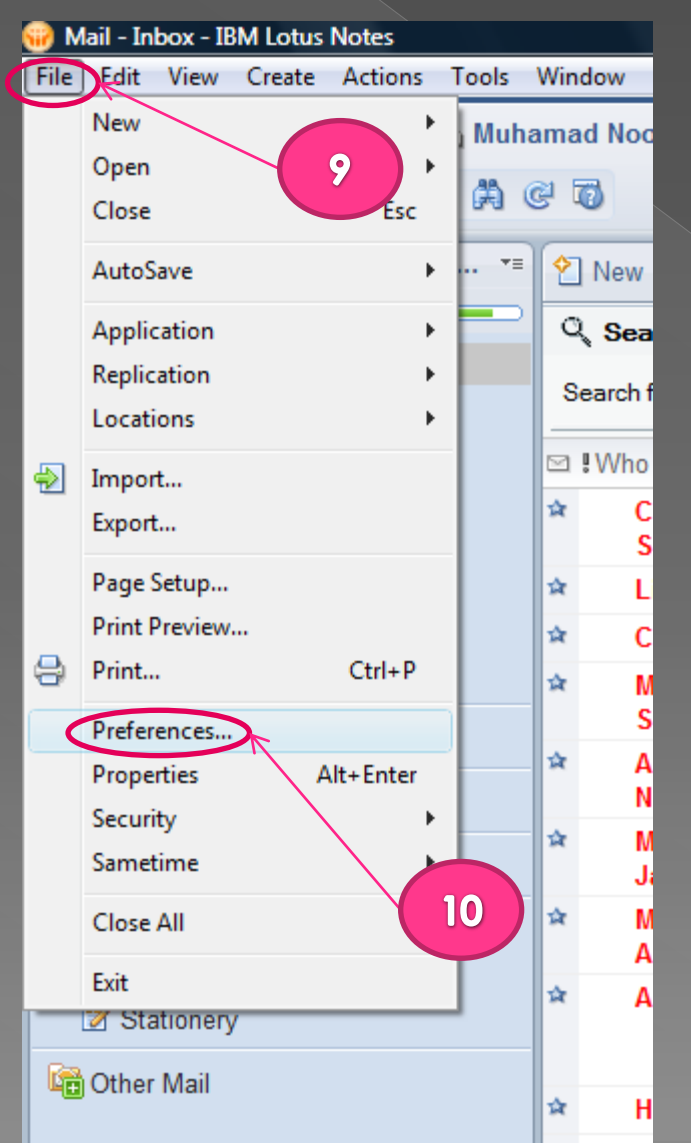

9. Pada "Lotus notes" klik menu "file".

10. Klik pilihan "preferences".

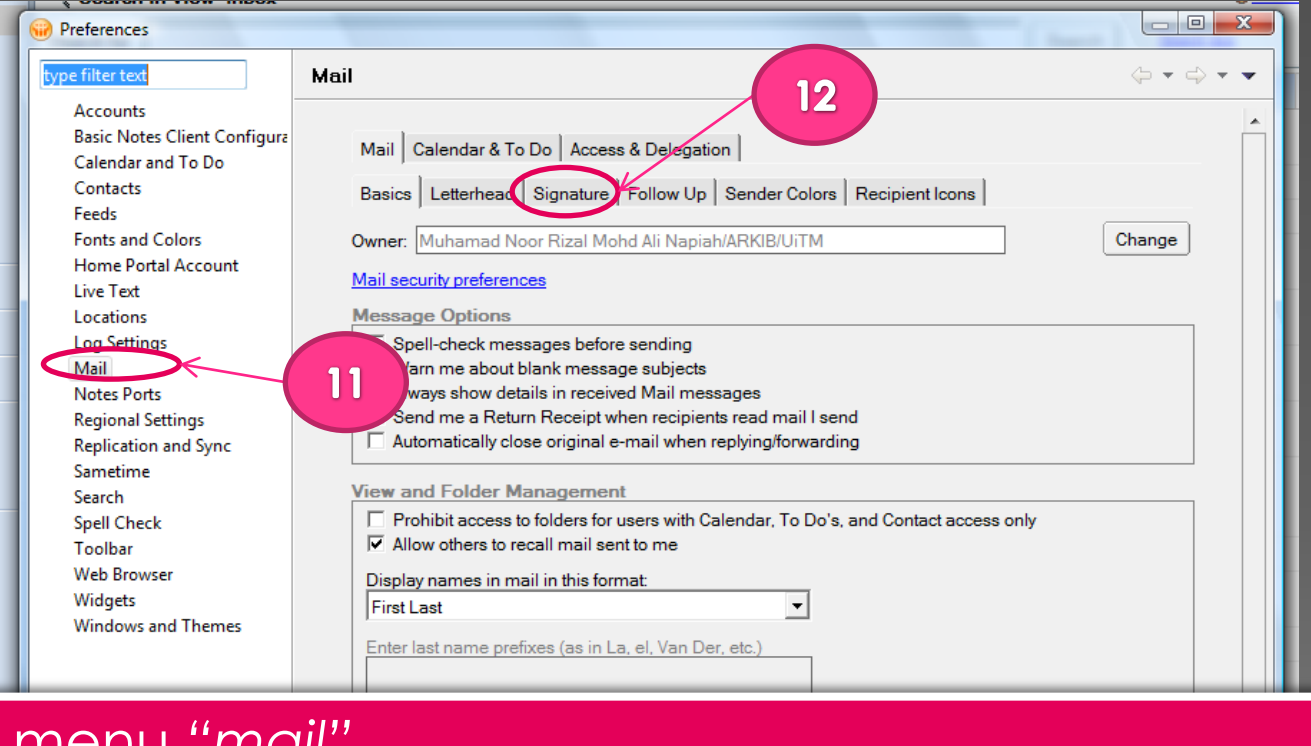

# 11. Klik menu "mail". 12. Klik tab "signature".

| < | When I delete a calendar document from any Mail view or folder:<br>Ask me if I want to remove or delete | <b>v</b> |
|---|----------------------------------------------------------------------------------------------------|----------|
|   | OK Car                                                                                                  | ncel     |

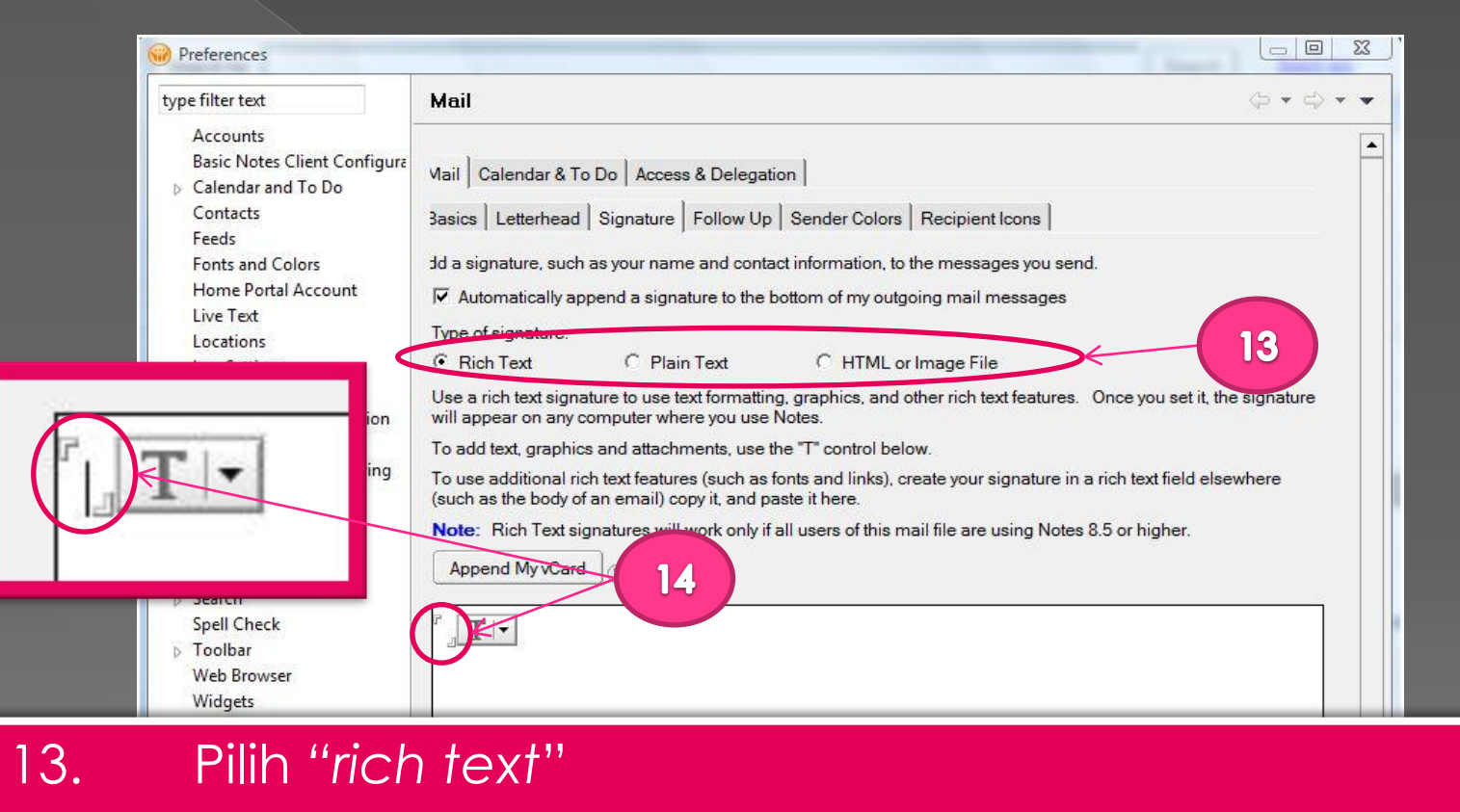

14. Klik pada ruangan kurungan.

|   |     |   | 4           | m                                                                                           | •                 |
|---|-----|---|-------------|---------------------------------------------------------------------------------------------|-------------------|
| • | III | • | Edit your s | ignature, including graphics, attachments, and text. You can import a file and also paste i | nto the field. Th |
|   |     |   |             | ОК                                                                                          | Cancel            |

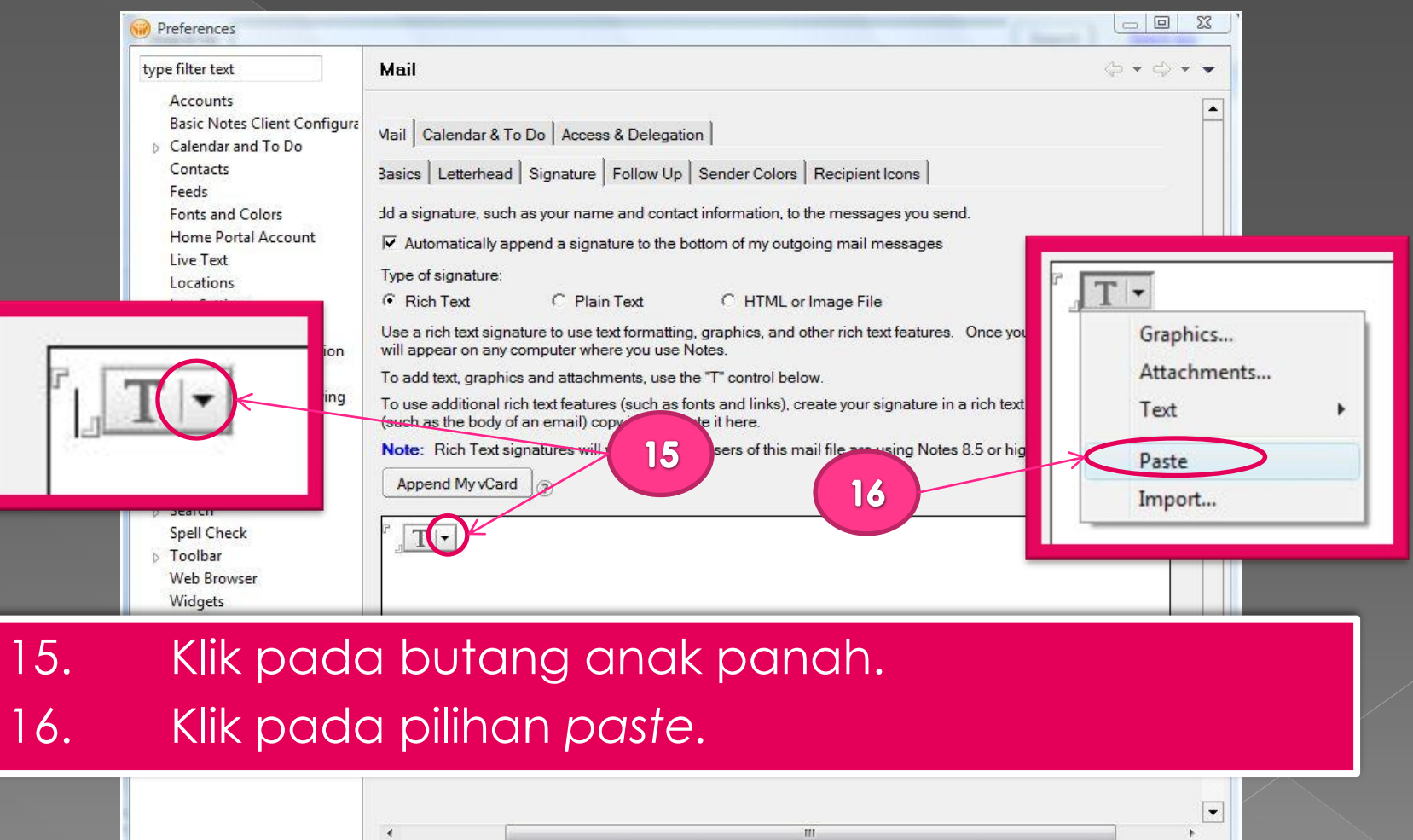

Edit your signature, including graphics, attachments, and text. You can import a file and also paste into the field. The

OK

Cancel

< [

| 🥪 Preferences                                                              | ·····································                                                                         |                               |
|----------------------------------------------------------------------------|----------------------------------------------------------------------------------------------------|-------------------------------|
| type filter text                                                           | Mail                                                                                                    | $\phi \star \phi \star \star$ |
| Accounts<br>Basic Notes Client Configura<br>Calendar and To Do<br>Contacts | Mail Calendar & To Do Access & Delegation Basics Letterhead Signature Follow Up Sender Colors Recipient Icons |                               |

17. Jadual "template" kepala surat telah dimasukkan18. Tekan kekunci "enter" beberapa kali untuk berikan sedikit ruang diantara kepala surat dengan "signature".

| Search<br>Spell Check<br>Toolbar | Note:       Rich Text signatures will work only if all users of this mail file are using Notes 8.5 or higher.         Append My vCard |                                                                                                    |                                        |                    |  |  |
|----------------------------------|----------------------------------------------------------------------------------------------------|----------------------------------------------------------------------------------------------------|----------------------------------------|--------------------|--|--|
| Web Browser                      |                                                                                                    |                                                                                                    | 2                                      |                    |  |  |
| Widgets                          |                                                                                                    |                                                                                                    |                                        |                    |  |  |
| Windows and Themes               |                                                                                                    |                                                                                                    |                                        |                    |  |  |
|                                  | Bahagian Arkib & Muzium<br>e-mail: arkibmuzium@salam.uitm.edu.my                                                                      | PEJABAT PENDAFTAR<br>40450 UiTM Shah Alam<br>Selangor Darul Ehsan<br>Tel: 603 5544 3157/3158/3205<br>Faks: 603 5544 3190                                                                                                    | UNIVERSITI<br>TEKNOLOGI<br>MARA        | 1                  |  |  |
|                                  | L                                                                                                    | Worked a location of the stational stational stational stational stational stational stational stational station of the stational stational statio | 10 00000000000000000000000000000000000 |                    |  |  |
| 8                                |                                                                                                    |                                                                                                    |                                        |                    |  |  |
|                                  |                                                                                                    |                                                                                                    |                                        |                    |  |  |
|                                  | استگان<br>lit your signature, including graphics, attachments,                                                                        | and text. You can import a file and also                                                                                                    | paste into the field. This sign        | ature will be stor |  |  |
|                                  |                                                                                                    | •                                                                                                    |                                        |                    |  |  |
|                                  |                                                                                                    |                                                                                                    |                                        |                    |  |  |

| Preferences                                       | Mail                                                                                                    |                                |
|---------------------------------------------------|----------------------------------------------------------------------------------------------------|--------------------------------|
| 19. Isikan makl<br>a. Namc<br>b. Jawat<br>c. Nomb | lumat "signature" berikut sahaja.<br>a penuh pegawai<br>tan<br>oor telefon pejabat                                                                                                    |                                |
| 20. Klik butance                                  | *'OK''         Append MyxCard         Image: State of the state of the state o | re will be stored in<br>Cancel |

| 🗃 Mail - Inbox - IBM Lotus Notes    |                             |                                                                                |                       |                 | ×      |
|-------------------------------------|-----------------------------|--------------------------------------------------------------------------------|-----------------------|-----------------|--------|
| File Edit View Create Actions Tools | Window Help                 |                                                                                |                       |                 |        |
| Open 🗦 🛛 🚰 Home 🗴 🙆 Mul             | hamad Noor Rizal Mohd Ali N | apiah 🗴                                                                        |                       |                 |        |
| 2 - 吕 🥹 🗞 🍫 🖷 🛱                     | e 🕡                         |                                                                                | 12.                   | Search All Mail | Q      |
| Muhamad Noor Rizal Mohd Ali N 🔻     | New 🖉 Reply + 🤯 Re          | eply to All 🔹 🗟 Forward 🔹 📄 👻 🏲 🍵 More 👻 📿 🔹                                   |                       | E s             | show - |
| Meranti                             | Q Search in View 'Inbox'    |                                                                                | 0 N                   | ot indexed      | ? X    |
| 🔁 Inbox                             |                             |                                                                                |                       |                 |        |
| I Drafts                            | Search for                  |                                                                                | Search Search tips    | More            | 3      |
| Sent                                | 🖾 !Who                      | ▶ Subject                                                                      | Date 🔻                | Size 🛛 🖉        | • •    |
| Follow Up                           | Mohd Norsam Yakup           | ~ cerita pedoman ~                                                             | 07/05/2012 09:25      | 37K             | -      |
| All Documents                       | Alumni UiTM                 | Peringatan Mesra: Sumbangan ke Tabung Alumni UiTM                              | 07/05/2012 08:25      | ЗK              | E      |
| 20 Junk                             | Survey Admin                | Jemputan Menjawab Soal Selidik Kompetensi bagi Kajian Non-Core ICT Sektor Awam | 06/05/2012 11:34      | 10K             |        |
| In Irash                            | Samsuriwati Sohaini         | Re: Fw: Pembangunan Sistem Rekod Separa Aktif & Tidak Aktif UiTM               | 03/05/2012 16:14      | 266K 🝚 🦉        | 2      |
| Views                               | Bahagian Latihan<br>JPbSM   | Hebahan Penggunaan Aplkasi i-Training bagi Program Latihan ICT                 | 02/05/2012 10:54      | 4K              |        |
| Renar                               | Abd Aziz                    | Fw: PERINGATAN MESRA: JEMPUTAN MESYUARAT SEMAKAN LAMAN WEB PEJA                | ABAT 30/04/2012 09:55 | 101K 🝚          |        |
| Arch 21. Uji CUbC                   | a "signature"               | yang telah siap dengan klik pad                                                | a "new"               | 2.6M @          | >      |
| untuk m                             | nenyediakan                 | mesej baru pada muka depan a                                                   | plikasi mel           | 4K 👄            |        |
| Contra electron                     | ik Latus Nate               | 20                                                                             |                       | 4K              |        |
| CICKIIOI                            |                             |                                                                                |                       | 56K 🔍 🦉         |        |
|                                     | Mohd Azlee<br>Jamaludin     | Minit Mesyuarat Bil 02/2012                                                    | 24/04/2012 15:42      | 75K Ø           | 0<br>• |

- 22. Jadual "template" kepala surat rasmi jabatan beserta "signature" pegawai telah sedia ada.
- 23. Masukkan kandungan mesej yang ingin dihantar pada ruangan diantara imej kepala surat rasmi jabatan dengan "signature" pegawai.

24. Klik "send" untuk menghantar mesej / mel elektronik yang telah siap

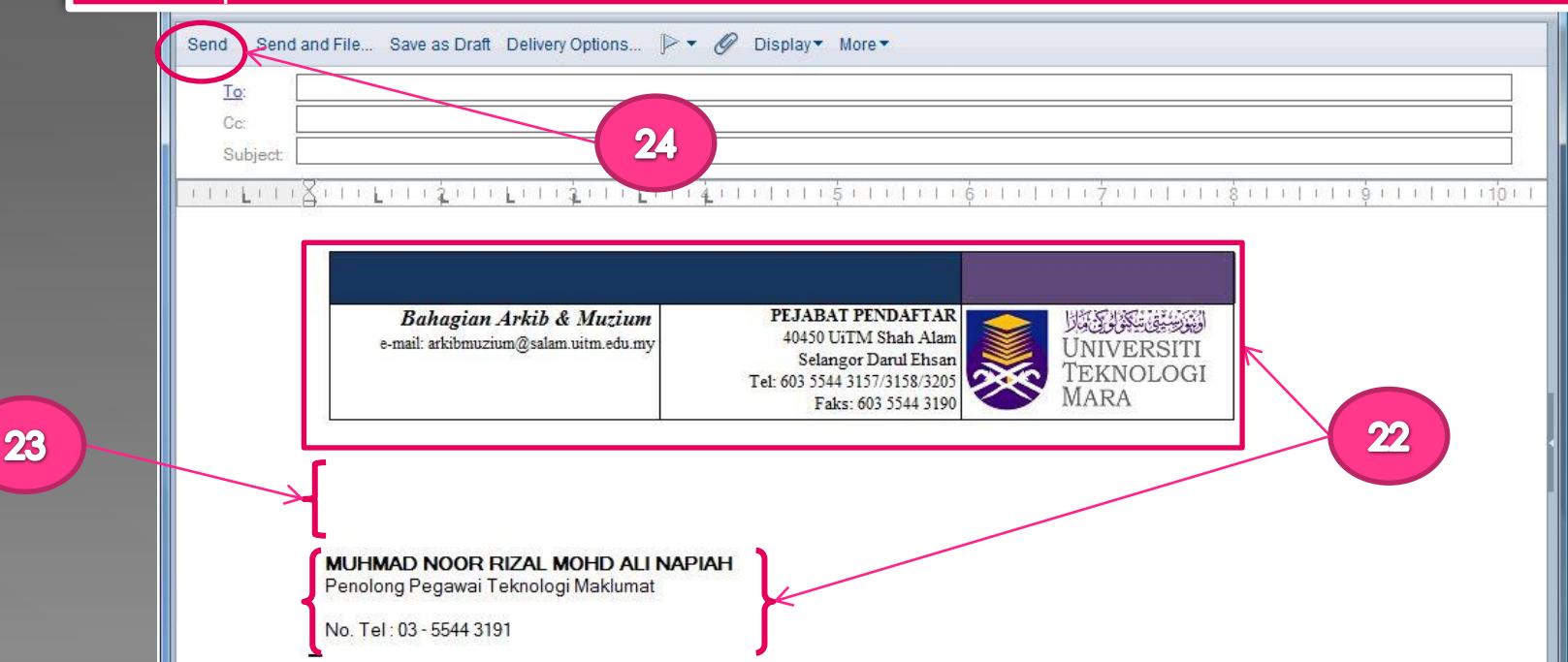